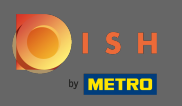

Aby skontaktować się z naszego wsparcia poprzez WhatsApp po prostu odwiedzić d ish.co i przewiń w dół do końca.

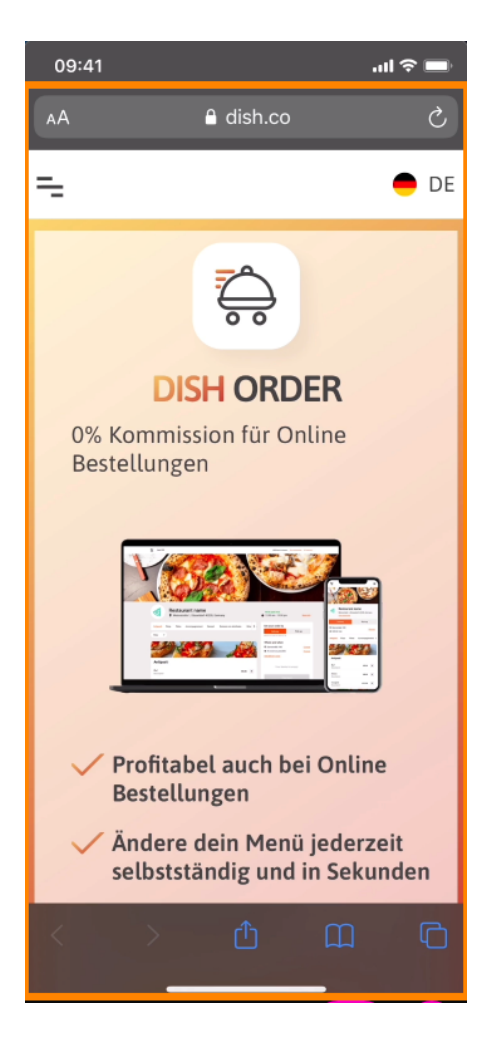

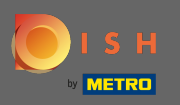

## Następnie kliknij ikonę WhatsApp.

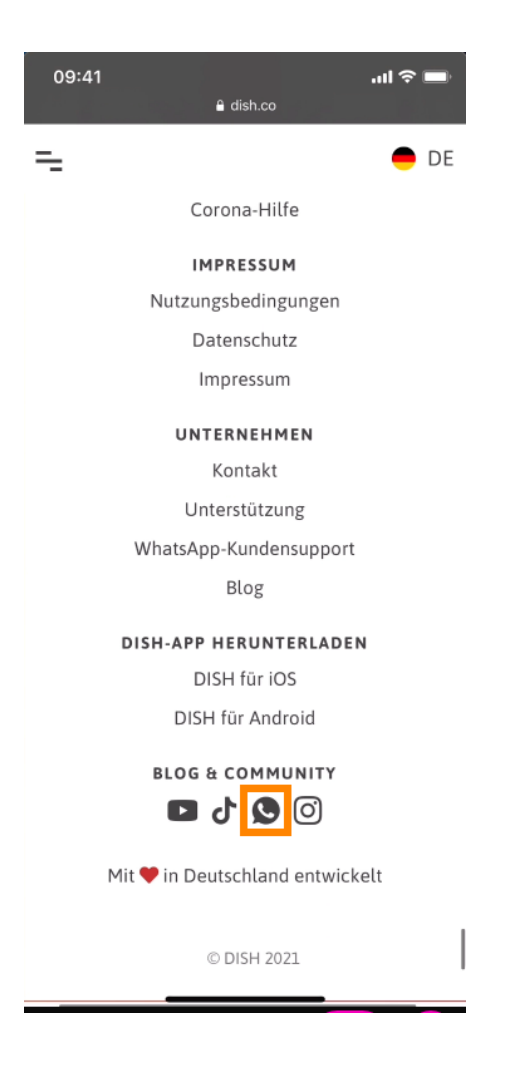

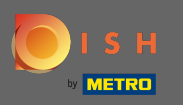

(i) WhatsApp otworzy się teraz na Twoim telefonie komórkowym.

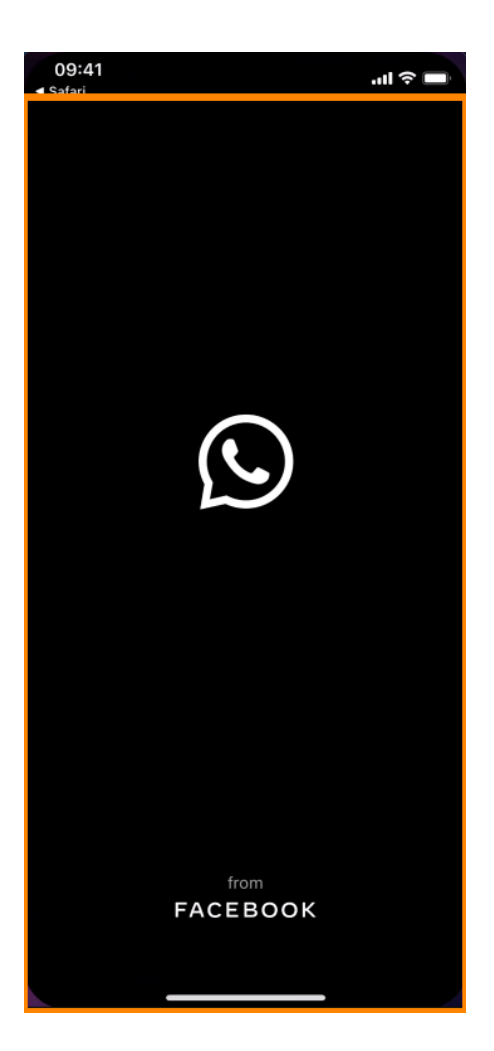

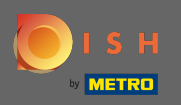

T

Zostaniesz automatycznie przekierowany do czatu pomocy technicznej. Teraz wpisz swoją prośbę .

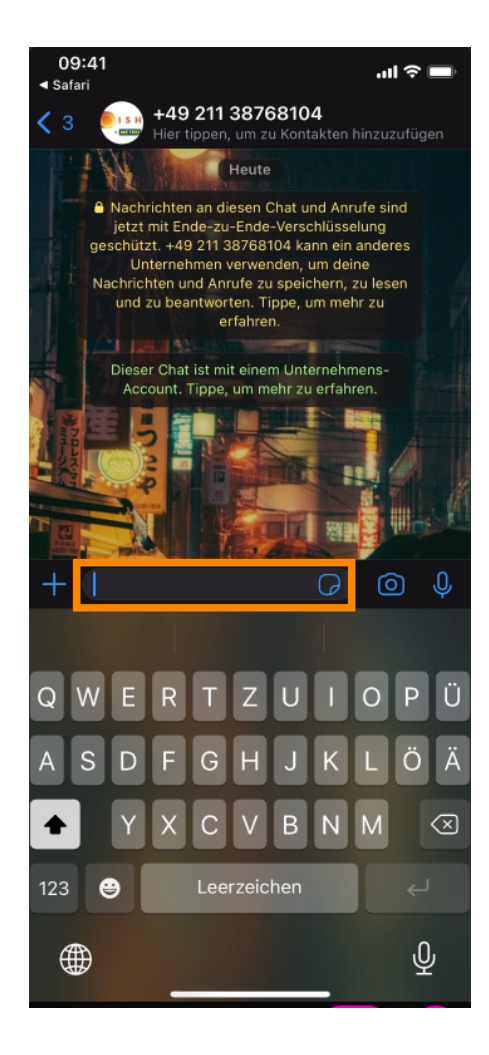

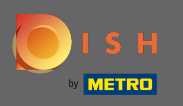

l wyślij swoją wiadomość. Nasz zespół wsparcia skontaktuje się z Tobą tak szybko, jak to możliwe.

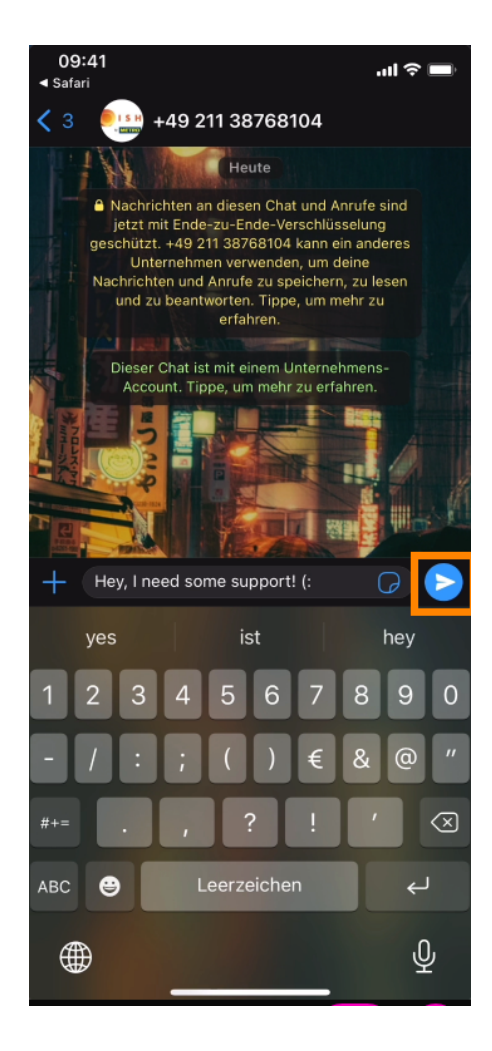